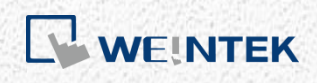

User Manual

# cMT+CODESYS and Remote I/O Quick Start

Guide

This is a step-by-step instruction on how to set up cMT+CODESYS and Remote I/O.

V1.01

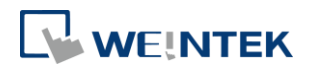

# **Table of Contents**

| Та | ble of | Contents                                          | 1  |
|----|--------|---------------------------------------------------|----|
| 1  | Inst   | alling Weintek Built-in CODESYS                   | 1  |
| 2  | Con    | necting cMT CODESYS                               | 3  |
|    | 2.1    | Connecting Through Network                        | 3  |
|    | 2.2    | Creating CODESYS Project                          | 3  |
| 3  | Crea   | ating EasyBuilder Project                         | 7  |
|    | 3.1    | Creating Tags                                     | 7  |
|    | 3.2    | Exporting Tag                                     | 7  |
|    | 3.3    | Configuring EasyBuilder                           | 8  |
| 4  | Con    | nnecting cMT CODESYS to iR-COP                    | 10 |
| 5  | Con    | nnecting cMT CODESYS to iR-ETN                    | 13 |
| 6  | Ren    | noving Weintek Built-in CODESYS                   | 17 |
| 7  | Free   | quently Asked Questions                           | 19 |
|    | 7.1    | Questions Related to IP Address                   | 19 |
|    | 7.2    | Questions Related to CODESYS                      | 20 |
|    | 7.3    | Questions Related to Downloading cMT CODESYS File | 21 |
|    |        |                                                   |    |

Software version: CODESYS V3.5 SP10 Patch 3

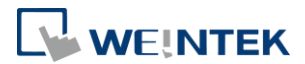

# **1** Installing Weintek Built-in CODESYS

Installing Weintek Built-in CODESYS allows users to easily create a cMT+CODESYS project in CODESYS software. Please find the Package file we prepared and follow these steps for quick installation.

**1.** First, get a copy of CODESYS Package file.

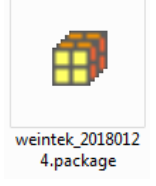

2. On your PC, right-click the mouse button and select [Open with CODESYS Package Manager].

| Open with CODESYS Package Manager |   |
|-----------------------------------|---|
| Open with                         |   |
| Share with                        | ► |
| Restore previous versions         |   |
| Send to                           | × |
| Cut                               |   |
| Сору                              |   |
| Create shortcut                   |   |
| Delete                            |   |
| Rename                            |   |
| Properties                        |   |

 Select Complete Setup or Typical Setup (you may select any of these setup types since the components used by Weintek Built-in CODESYS exist in both types.)

| 🗊 Installation - Choose Setup Type                                                                                                    | ×       |
|----------------------------------------------------------------------------------------------------|---------|
| Weintek Built-in CODESYS [2018.1.24]<br>Please select the type of setup you would like to perform.                                                                                       | WEINTER |
| <ul> <li>Complete setup         All package components will be installed.         Typical setup             The most commonly used package components will be installed.     </li> </ul> |         |
|                                                                                                    |         |
| Cancel < Back Next >                                                                                                    | Finish  |

4. Click [Next] when seeing the following message.

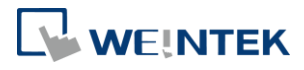

| Installation - Setup Completed                                                                   | <b>×</b>  |
|--------------------------------------------------------------------------------------------------|-----------|
| Weintek Built-in CODESYS [2018.1.24]                                                             | WEINTEK   |
| The package has been successfully installed. Click Finish to exit the wizard or Net the summary. | xt to see |
| Cancel < Back Next >                                                                             | Finish    |

5. The installed component will be shown in the installation summary.

| 🗊 Installation - Summary                                     | ×             |
|--------------------------------------------------------------|---------------|
| Weintek Built-in CODESYS [2018.1.24]<br>Installation summary | WEINTER       |
| Summary:                                                     |               |
| Device description (1)                                       |               |
| Component/DeviceDescription/Weintek-Cortex-embedded.devde    | esc.xml: Iter |
|                                                              |               |
|                                                              |               |
|                                                              |               |
|                                                              |               |
|                                                              |               |
|                                                              |               |
| 4                                                            |               |
|                                                              |               |
| Cancel < Back Next >                                         | Finish        |
|                                                              |               |

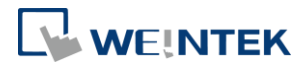

# 2 Connecting cMT CODESYS

#### 2.1 Connecting Through Network

- 1. Connect cMT model's LAN 1 port with a router or PC.
- 2. Tap Start button to open HMI system settings window.

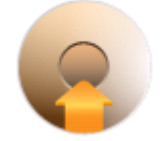

**3.** Open CODESYS page and find the IP address. By default, DHCP is used and it will automatically obtain an IP address.

| Setting            | c                  | ODESYS               |
|--------------------|--------------------|----------------------|
| System setting     | Activation status  | Activated (QA0000021 |
| Information        | CODESYS status     | start                |
| III CODESYS        | Application status | start                |
| General            | Login status       | logout               |
|                    | Ethernet(LAN1)     |                      |
| Network            | IP address         | 192.168.2.105        |
| <b>9</b> Time/Date | Subnet mask        | 255.255.252.0        |
| •                  | Gateway            | 192.168.1.254        |
| 2 HMI Name         | Mac address        | 00:0c:26:0f:e3:3b    |
|                    | Version            | 20180516             |

#### 2.2 Creating CODESYS Project

 Launch CODESYS V3.5 and click [File] » [New Project], and then select [Standard project]. Enter the project name in Name filed, browse for the location, and then click [OK] to leave.

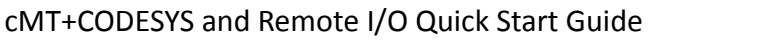

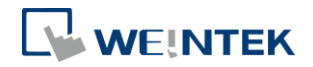

| 🖹 New Proje  | ect                      |                       |                |                     | <u> </u>              | ĸ |
|--------------|--------------------------|-----------------------|----------------|---------------------|-----------------------|---|
| Categories   | :                        | Templates:            |                |                     |                       |   |
| Lib          | raries<br>ojects         | •                     |                |                     |                       |   |
|              |                          | Empty project         | HMI project    | Standard<br>project | Standard<br>project w |   |
|              |                          | Standard              |                |                     |                       |   |
|              |                          | project w             |                |                     |                       |   |
|              |                          |                       |                |                     |                       |   |
|              |                          |                       |                |                     |                       |   |
| A project co | ontaining one device, on | e application, and an | empty implemen | tation for PLC      | PRG                   |   |
| Name:        | cMT3090c                 |                       |                |                     |                       |   |
| Location:    | C:\Users\user\Docume     | ents                  |                |                     | ▼                     |   |
|              |                          |                       |                |                     |                       |   |
|              |                          |                       |                | ОК                  | Cancel                |   |
|              |                          |                       |                |                     |                       |   |

 Select Weintek Built-in CODESYS. CODESYS software provides 6 languages that can be selected in [PLC\_PRG in:] drop-down list as shown below. Structure Text (ST) is used as an example in this manual.

| Standard Project |                                                                                                    |                                                                                                    |   |  |  |  |  |  |
|------------------|----------------------------------------------------------------------------------------------------|----------------------------------------------------------------------------------------------------|---|--|--|--|--|--|
|                  | You are about to create a new standard project. This wizard will create the followi<br>objects within this project:<br>- One programmable device as specified below<br>- A program PLC_PRG in the language specified below<br>- A cyclic task which calls PLC_PRG<br>- A reference to the newest version of the Standard library currently installed. |                                                                                                    |   |  |  |  |  |  |
|                  | Device:                                                                                                    | Weintek Built-in CODESYS (Weintek Labs., Inc.)                                                                                                    | • |  |  |  |  |  |
|                  | PLC_PRG in:                                                                                                    | Structured Text (ST)                                                                                                    | - |  |  |  |  |  |
|                  |                                                                                                    | Continuous Function Chart (CFC)<br>Continuous Function Chart (CFC) - page-oriented<br>Function Block Diagram (FBD)<br>Ladder Logic Diagram (LD)<br>Sequential Function Chart (SFC)<br>Structured Text (ST) |   |  |  |  |  |  |

 Double-click on Device (Weintek Built-in CODESYS) to open the settings window.

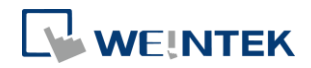

| Devices                               | • | Д | × |
|---------------------------------------|---|---|---|
| □- 👔 cMT3090c                         |   |   |   |
| 🖃 🚮 Device (Weintek Built-in CODESYS) |   |   |   |
| 🖮 🗐 PLC Logic                         |   |   |   |
| 🖹 🔘 Application                       |   |   |   |
| 📲 🎁 Library Manager                   |   |   |   |
| PLC_PRG (PRG)                         |   |   |   |
| 😑 🌃 Task Configuration                |   |   |   |
| 😑 🍪 MainTask                          |   |   |   |
| PLC_PRG                               |   |   |   |
|                                       |   |   |   |

| Device X               |              |           |                          |         |   |    |   |        |
|------------------------|--------------|-----------|--------------------------|---------|---|----|---|--------|
| Communication Settings | Scan Network | Gateway 👻 | Device 👻                 |         |   |    |   |        |
| Applications           |              | _         |                          |         |   |    |   | 1      |
| Backup and Restore     |              |           |                          |         |   |    |   |        |
| Files                  | -            |           |                          |         |   |    | • |        |
| Log                    |              |           | Gateway-1                | Gateway | - | VB |   | -<br>- |
| PLC Settings           |              |           | IP-Address:<br>localhost |         |   |    |   |        |
| PLC Shell              |              |           | Port:                    |         |   |    |   |        |
| Users and Groups       |              |           | 1217                     |         |   |    |   |        |
| Task Deployment        |              |           |                          |         |   |    |   |        |
| Status                 |              |           |                          |         |   |    |   |        |
| Information            |              |           |                          |         |   |    |   |        |

4. Open Scan Network tab, CODESYS software will start searching for the CODESYS devices on the same network. Select the desired device and then click [OK] to leave. The last two IP address parts (between dots) are converted into HEX digits and shown in this window. For example, if the IP address of the CODESYS device is 192.168.2.118, please select *HMI Name[0276]*.

| Gateway-1 (scanning)<br>Gateway-1 (scanning)<br>GMT-00 [026A]<br>CMT-BB28-ted [0209]<br>CMT-DD6A [0241]<br>CMT-DD87 [023A]<br>CMT-E6C6 [0243]<br>CMT-E6C8 [025E] | Device Name:       Scan netw         Gateway-1       Wink         Driver:       TCP/IP         IP-Address:       localhost         Port:       1217 |
|----------------------------------------------------------------------------------------------------|----------------------------------------------------------------------------------------------------|
|----------------------------------------------------------------------------------------------------|----------------------------------------------------------------------------------------------------|

5. The project will connect the selected device.

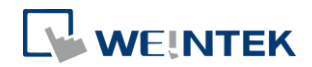

| <br>Gateway              |                                       |
|--------------------------|---------------------------------------|
| Gateway-1 👻              | [0276] (active) 🗸                     |
| IP-Address:<br>localhost | Device Name:<br>cMT-E33B              |
| Port:<br>1217            | Device Address:<br>0276               |
|                          | Target ID:<br>16BF 0001               |
|                          | Target Type:<br>4096                  |
|                          | Target Vendor:<br>Weintek Labs., Inc. |
|                          | Target Version:<br>3.5.10.30          |

# Note

IP address of the device can be entered in the field shown below.

| Gateway                  |  |   |                                |
|--------------------------|--|---|--------------------------------|
| Gateway-1                |  | - | 192.168.2.118 👻                |
| IP-Address:<br>localhost |  |   | Press ENTER to set active path |
| Port:<br>1217            |  |   |                                |

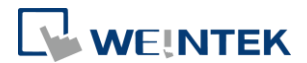

# **3** Creating EasyBuilder Project

\*Please use EasyBuilder Pro v6.00.02 build 20180410 or later versions.

#### 3.1 Creating Tags

 Create several tags in PLC\_PRG tab and make tag "test" accumulate automatically.

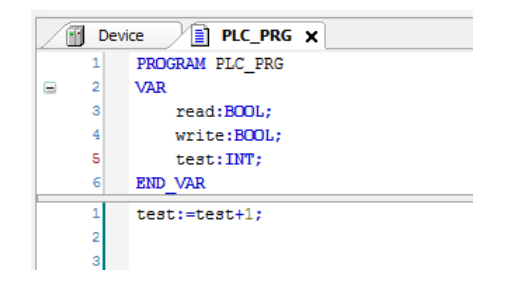

#### 3.2 Exporting Tag

 Right-click on Application in Devices tree and then select [Add Object] » [Symbol Configuration], use defaults.

| Include Comments in XN  | 1L                  |
|-------------------------|---------------------|
| Support OPC UA Feature  | es                  |
| (recommended, but may   | r trigger download) |
| Client side data layout |                     |
| Compatibility Layout    |                     |
| Optimized Layout        |                     |
|                         |                     |
|                         |                     |
|                         |                     |
|                         |                     |
|                         |                     |
|                         |                     |
|                         |                     |

2. Find PLC\_PRG, select the variables to be exported, and then click [Build].

| Symbols                                                                                                    | Access Rights | Maximal | Attribute | Туре | Members | Comment |
|----------------------------------------------------------------------------------------------------|---------------|---------|-----------|------|---------|---------|
| 🗉 🔲 📄 Constants                                                                                                    |               |         |           |      |         |         |
| 🗉 📃 📄 IoConfig_Globals                                                                                                    |               |         |           |      |         |         |
| 🖮 🔽 📄 PLC_PRG                                                                                                    |               |         |           |      |         |         |
| 🔽<br>read                                                                                                    | <b>*</b>      | St.     |           | BOOL |         |         |
| 🐨 📝<br><br> | **>           | St.     |           | INT  |         |         |
| 📝 🔷 write                                                                                                    | <b>*</b>      | St.     |           | BOOL |         |         |

**3.** Select [Build] » [General code], the \*.xml file can be found in the directory of the project.

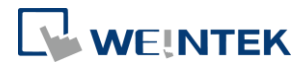

# 3.3 Configuring EasyBuilder

1. Create a project and select Weintek Built-in CODESYS in the device list.

| ystem Parameter Settings    |      |         |                  |     |                |       |                 |       |      |
|-----------------------------|------|---------|------------------|-----|----------------|-------|-----------------|-------|------|
| Extended Men                | iory | Cellu   | lar Data Network |     | Time Sync./D   | DST   | e-Mail          | Reci  | pes  |
| Device                      | Mod  | lel     | General          |     | System Setting |       | Remote          | Secur | ity  |
| Device list : What's my IP? |      |         |                  |     |                |       |                 |       |      |
| No.                         |      | Name    |                  |     | Location       | Addre | ess type        |       | Inte |
| 🗆 Local HMI                 |      | Local H | нмі              |     | Local          | cMT3  | 090 (768 x 102  | 24)   | -    |
| Local F                     | LC 4 | Weinte  | k Built-in CODES | SYS | Local          | Weint | tek Built-in CO | DESYS | -    |

2. Open Tag Manager and click 🥙 , and then click [Import Tag] to import

the \*.xml file built in preceding steps.

| Variable List<br>Name : TagTable |                                           | Find : Q          |  |
|----------------------------------|-------------------------------------------|-------------------|--|
| Symbols Data                     | Verifying Tags with device<br>Import Tags | Ce<br>Description |  |
|                                  |                                           |                   |  |
|                                  |                                           |                   |  |
|                                  |                                           |                   |  |

3. The CODESYS tags can now be found in Tag Manager.

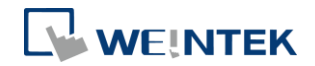

| viy Application                                               | Variable List |                    |              |           |               |               |        |
|---------------------------------------------------------------|---------------|--------------------|--------------|-----------|---------------|---------------|--------|
| □- Application                                                | Name :        | TagTable           | ~            |           | Find :        |               |        |
| TagTable                                                      | 0)            | 6 🏼 🖉              | 88 U1        |           |               |               |        |
|                                                               |               | Symbols            |              | Data Type | Scan Rate (s) | Binary Access | Online |
|                                                               | EF Ta         | g                  |              |           |               |               |        |
|                                                               |               | - 🔽 Application.Pl | LC_PRG.read  | BOOL      | Default       | FALSE         | 2 Nonc |
|                                                               |               | Application.Pl     | LC_PRG.test  | INT       | Default       | FALSE         | 🗶 None |
|                                                               |               | Application.Pl     | LC_PRG.write | BOOL      | Default       | FALSE         | 🗶 None |
|                                                               |               |                    |              |           |               |               |        |
|                                                               |               |                    |              |           |               |               |        |
|                                                               |               |                    | m            |           |               |               | F      |
| mport Status                                                  |               |                    | m            |           |               |               | Þ      |
| mport Status<br>Imported tag information succ<br>0 warning(s) | essfully.     |                    | m            |           |               |               | •      |

 Create a Numeric object and use "Application.PLC\_PRG.test" for address. After downloading the project to HMI, "test" tag data can be found.

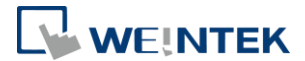

# 4 Connecting cMT CODESYS to iR-COP

- Right-click on Device (Weintek Built-in CODESYS) and then select [Add Device].
- 2. Select [CANbus] » [CANbus], and then select [Add Device].

| 🕽 Add Device 🗾 🔀                                                                     |                                   |            |                           |  |  |  |  |
|--------------------------------------------------------------------------------------|-----------------------------------|------------|---------------------------|--|--|--|--|
| Name: CANbus                                                                         |                                   |            |                           |  |  |  |  |
| Action:<br>Append device      Insert device      Plug device      Update device      |                                   |            |                           |  |  |  |  |
| Enter a string for a fulltext search in all devices Vendor: <a>(All vendors&gt;)</a> |                                   |            |                           |  |  |  |  |
| Name                                                                                 | Vendor                            | Version    | Description               |  |  |  |  |
| Fieldbusses                                                                          |                                   |            | E                         |  |  |  |  |
| CANbus                                                                               | 3S - Smart Software Solutions Gmb | H 3.5.10.0 | Needed for all fieldbusse |  |  |  |  |
| MetX CANbus                                                                          | 3S - Smart Software Solutions Gmb | H 3.5.10.0 | CANbus on a netX device   |  |  |  |  |
| B Brand EtherCAT                                                                     |                                   |            |                           |  |  |  |  |
| 🗉 🕮 Ethernet Adapter                                                                 |                                   |            | -                         |  |  |  |  |
| · · ·                                                                                |                                   |            | ÷.                        |  |  |  |  |

3. CANbus (CANbus) can be found in Devices tree.

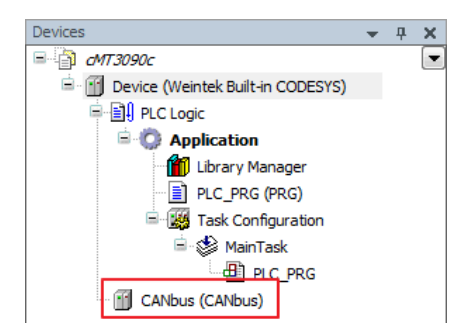

- Double-click on CANbus (CANbus) with the current window opened in Devices tree, or right-click on CANbus (CANbus) and then select [Add Device].
- Click [Fieldbusses] » [CANopen] » [CANopen Manager] » [CANopen Manager], and then select [Add Device].

| Add Device                                                                         |                 |        |                              |          |      |  |
|------------------------------------------------------------------------------------|-----------------|--------|------------------------------|----------|------|--|
| Name: CANopen_Manager                                                              |                 |        |                              |          |      |  |
| Action:                                                                            |                 |        |                              |          |      |  |
| Append device                                                                      | e 🔘 Plug device | © Uŗ   | odate device                 |          |      |  |
| Enter a string for a fulltext search in all devices Vendor: <a>All vendors&gt;</a> |                 |        |                              |          |      |  |
| Name                                                                               |                 | Vend   | or                           | Version  | Di 1 |  |
| 🖃 🕤 Fieldbusses                                                                    |                 |        |                              |          |      |  |
| CANopen                                                                            |                 |        |                              |          | =    |  |
| CANopenManager                                                                     |                 | _      |                              |          |      |  |
| CANopen_Mana                                                                       | ger             | 3S - S | mart Software Solutions GmbH | 3.5.10.0 | C/   |  |
| CANopen_Mana                                                                       | ger_FDT         | 3S - S | mart Software Solutions GmbH | 3.5.7.20 | C4   |  |
| CANopen_Mana                                                                       | ger_SIL2        | 3S - S | mart Software Solutions GmbH | 3.5.10.0 | C4 , |  |
| •                                                                                  |                 |        |                              |          |      |  |

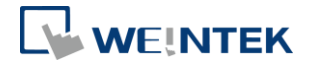

- Double-click on CANopen\_Manager with the current window opened in Devices tree or right-click on CANopen\_Manager and then click [Add Device].
- Click [Fieldbusses] » [CANopen] » [Remote Device], find iR-COP and then select [Add Device].

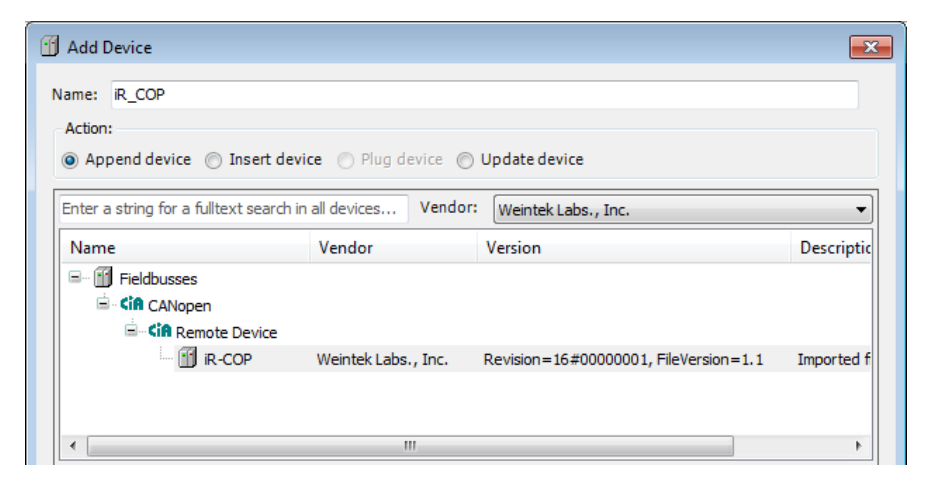

 Double click on CANbus (CANbus) in Devices tree to open the settings window. Please select the correct baud rate for iR-COP in General tab.

| cMT3090c.project* - CODESYS                   |                                       |     |
|-----------------------------------------------|---------------------------------------|-----|
| File Edit View Project Build Online Debug Too | ols <u>W</u> indow <u>H</u> elp       |     |
| 1 🖬 🖬 📳 🗠 🖓 🛍 🖪 X 1 🗛 😘                       | =     =     =   =   =   =   =   =   = |     |
| Devices • 4 X                                 | CANbus X R_COP                        |     |
| · M Device (Weintek Built-in CODESYS)         | General General                       |     |
| Application                                   | CANbus I/O Mapping Network: 0         |     |
| Library Manager                               | Status Baudrate (bit/s): 250000       | -   |
| ia- 🗱 Task Configuration<br>ia- 🎲 MainTask    | Information                           |     |
| PLC_PRG                                       |                                       |     |
| CANopen_Manager (CANopen_Manager)             |                                       |     |
|                                               |                                       |     |
| 😪 Devices 🐺 Modules                           |                                       | - F |

9. Create CANopen variables in PLC\_PRG, for example:

| 1 | PROGRAM PLC_PRG |
|---|-----------------|
| 2 | VAR             |
| з | x0 : BOOL;      |
| 4 | x1 : BOOL;      |
| 5 |                 |
| 6 | END_VAR         |

 Double click on iR\_Cop in Devices tree to open the settings window. Select related variables in CANopen I/O Mapping tab.

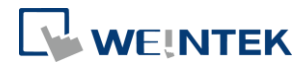

| General             | Find                   | Filter Sh | iow all   |         |       | •    |             |   |
|---------------------|------------------------|-----------|-----------|---------|-------|------|-------------|---|
| PDOs                | Variable               | Mapping   | Channel   | Address | Туре  | Unit | Description | - |
|                     |                        |           | DO byte 1 | %QB0    | USINT |      |             | = |
| SDOs                | Application.PLC_PRG.x0 | ~⊘        | Bit0      | %QX0.0  | BOOL  |      |             |   |
|                     | Application.PLC_PRG.x1 | ~`₽       | Bit1      | %QX0.1  | BOOL  |      |             |   |
| CANopen I/O Mapping | ···· **                |           | Bit2      | %QX0.2  | BOOL  |      |             |   |
|                     |                        |           | Bit3      | %QX0.3  | BOOL  |      |             |   |
| Status              |                        |           | Bit4      | %QX0.4  | BOOL  |      |             |   |
|                     | <b>*</b> ø             |           | Bit5      | %QX0.5  | BOOL  |      |             |   |
| Information         | <b>*</b> ø             |           | Bit6      | %QX0.6  | BOOL  |      |             |   |
|                     | <b>*</b>               |           | Bit7      | %QX0.7  | BOOL  |      |             |   |
|                     | 🗐 - <b>*</b>           |           | DO byte 2 | %QB1    | USINT |      |             |   |
|                     | ÷                      |           | DO byte 3 | %QB2    | USINT |      |             | - |

 When finished, click [Online] » [Login] to download the project to CODESYS.

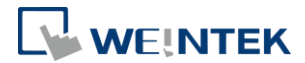

#### 5 Connecting cMT CODESYS to iR-ETN

- Right-click on Device (Weintek Built-in CODESYS) and then select [Add Device].
- 2. Select [Ethernet Adapter] » [Ethernet] and then click [Add Device].

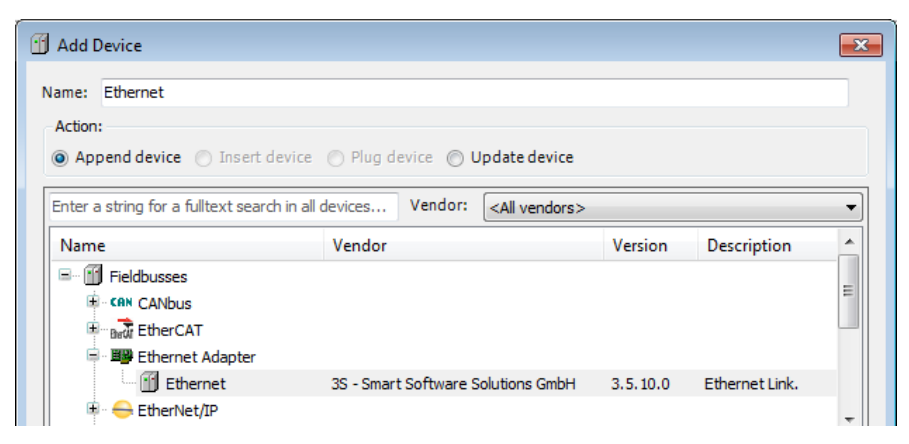

3. Ethernet (Ethernet) can be found in Devices tree.

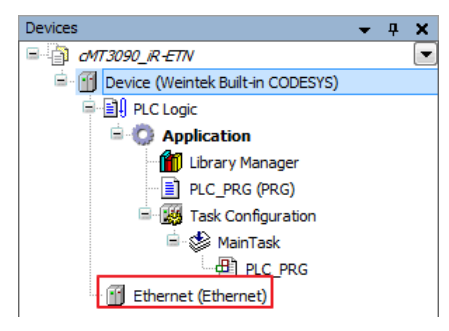

- **4.** Double-click on Ethernet with the current window opened in Devices tree or right-click on Ethernet and then select [Add Device].
- Click [Fieldbusses] » [Modbus] » [Modbus TCP Master] » [Modbus TCP Master], and then select [Add Device].

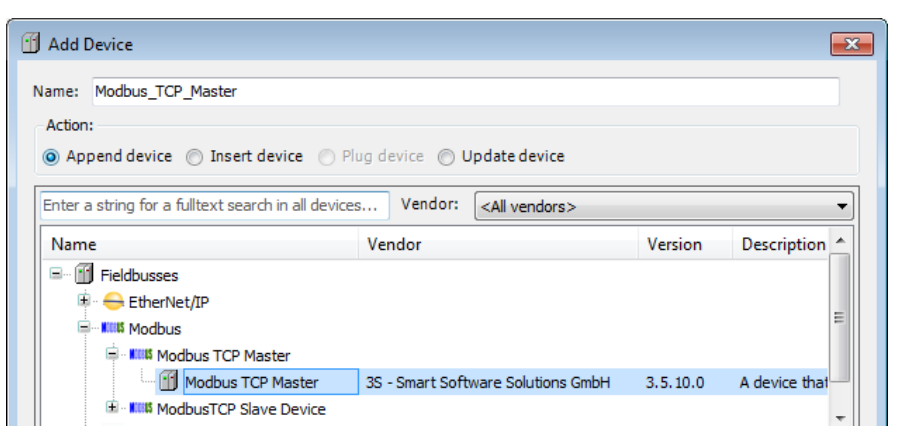

6. Double-click on Modbus TCP Master with the current window opened in Devices tree or right-click on Modbus TCP Master and then click [Add

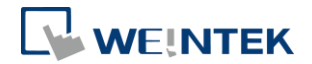

Device].

 Click [Fieldbusses] » [Modbus] » [Modbus TCP Slave] » [Modbus TCP Slave], and then select [Add Device].

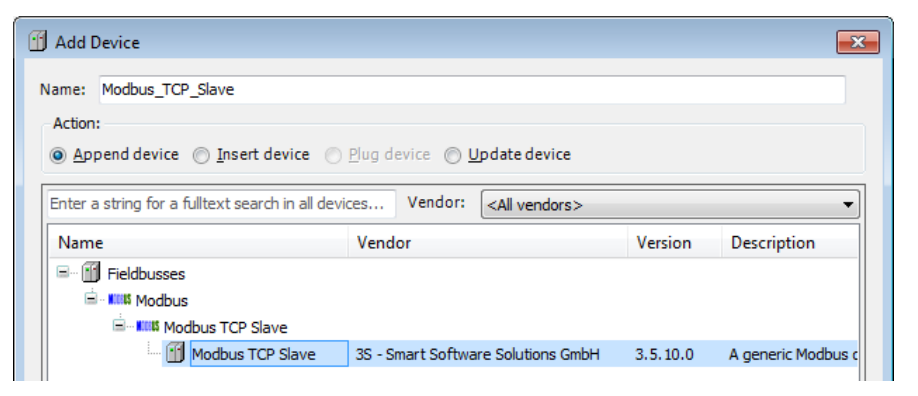

8. Double click on Ethernet in the Devices tree, enter CODESYS's IP address in General tab, and then select [Change Operating System Settings].

| Devices 🗸 🗸 🗙                                                                                                    | Device Ethernet X           | Modbus_TCP_Master -                 |
|----------------------------------------------------------------------------------------------------|-----------------------------|-------------------------------------|
| □ dMT3090_iR-ETN                                                                                                    |                             | · — ·                               |
| 🖻 🕤 Device (Weintek Built-in CODESYS)                                                                                                    | General                     |                                     |
| PLC Logic                                                                                                    |                             | Interface: eth0                     |
| 🖹 🔘 Application                                                                                                    | Status                      |                                     |
| 📲 📶 Library Manager                                                                                                    |                             | O Use Operating System Settings     |
| PLC_PRG (PRG)                                                                                                    | Ethernet Device I/O Mapping | Ochange Operating System Settings   |
| 🖹 🎆 Task Configuration                                                                                                    |                             |                                     |
| 🖻 🍪 MainTask                                                                                                    | Information                 | IP Address 192 . 168 . 2 . 144      |
| PLC_PRG                                                                                                    |                             | Subnet Mask 255 . 255 . 252 . 0     |
| Ethernet (Ethernet)                                                                                                    |                             | Default Gateway 192 . 168 . 1 . 254 |
| 🖃 🎬 Modbus_TCP_Master (Modbus TCP Maste                                                                                                    |                             |                                     |
| Modbus_TCP_Slave (Modbus TCP Sla                                                                                                    |                             |                                     |
|                                                                                                    |                             |                                     |
| 4                                                                                                    |                             |                                     |
| Contraction and the second second sec |                             |                                     |

*9.* When CODESYS is already connected, go to General tab and click the [...] button near Interface field and select eth0.

| Network Ad  | lapters    |                     |           |
|-------------|------------|---------------------|-----------|
| Interfaces: |            |                     |           |
| Name        | Descriptio | on IP Address       |           |
| lo          |            | 127.0.0.1           |           |
| eth0        |            | 192.168.2.73        |           |
| vnet1       |            | 10.255.255.2        |           |
|             |            |                     |           |
| IP Address  | .          | 192 . 168 . 2 . 73  |           |
| Subnet Ma   | sk         | 255 . 255 . 252 . 0 |           |
| Default Ga  | teway      | 192 . 168 . 1 . 254 |           |
| MAC Add     | ress       | 00:0C:26:0F:E3:3B   |           |
|             |            |                     | OK Cancel |

**10.** Select Modbus\_TCP\_Slave in the Devices tree and then go to General tab to set up IR-ETN's IP address and Unit ID.

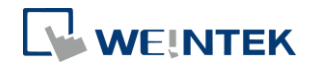

| Devices 👻 🕂 🗙                                                                                                    | Modbus_TCP_Slave X          |                       | •                   |
|----------------------------------------------------------------------------------------------------|-----------------------------|-----------------------|---------------------|
|                                                                                                    |                             |                       | ]                   |
| 🖻 🕤 Device (Weintek Built-in CODESYS)                                                                                                    | General                     | ModburgTCP            |                     |
| PLC Logic                                                                                                    |                             |                       |                     |
| 🖹 💮 Application                                                                                                    | Modbus Slave Channel        | Slave IP Address:     | 192 . 168 . 2 . 144 |
| 📶 Library Manager                                                                                                    |                             | Unit-ID [1247]        | 1                   |
| PLC_PRG (PRG)                                                                                                    | Modbus Slave Init           |                       | -                   |
| 🖃 🎆 Task Configuration                                                                                                    |                             | Response Timeout (ms) | 1000                |
| 🖻 🍪 MainTask                                                                                                    | ModbusTCPSlave Parameters   | Port                  | 502                 |
| PLC_PRG                                                                                                    | MadhuaTCBElava I/O Manaina  |                       |                     |
| 🖃 🔟 Ethernet (Ethernet)                                                                                                    | Modbus repsiave t/o Mapping |                       |                     |
| 🖃 🚮 Modbus_TCP_Master (Modbus TCP Maste                                                                                                    | Status                      |                       |                     |
| Modbus_TCP_Slave (Modbus TCP Sla                                                                                                    |                             |                       |                     |
|                                                                                                    | Information                 |                       |                     |
| 4                                                                                                    |                             |                       |                     |
| Contraction and the second second sec |                             | •                     | 4                   |

**11.** Open [Modbus Slave Channel] tab and create Modbus Variable.

| dbusChannel                                                                                                    |                                                     |                                         |                                                                                                    |
|----------------------------------------------------------------------------------------------------|-----------------------------------------------------|-----------------------------------------|----------------------------------------------------------------------------------------------------|
| Channel                                                                                                    |                                                     |                                         |                                                                                                    |
| Name                                                                                                    | Read 0x-0                                           |                                         |                                                                                                    |
| Access Type                                                                                                    | Read Discrete Inputs (Fur                           | nction Code 2)                          | •                                                                                                    |
| Trigger                                                                                                    | Cyclic                                              | <ul> <li>Cycle Time (ms)</li> </ul>     | 100                                                                                                    |
| Comment                                                                                                    |                                                     |                                         |                                                                                                    |
| READ Register                                                                                                    |                                                     |                                         |                                                                                                    |
| Offset                                                                                                    | 0x0000                                              |                                         | •                                                                                                    |
| Length                                                                                                    | 1                                                   |                                         |                                                                                                    |
| Error Handling                                                                                                    | Keep last Value                                     | •                                       |                                                                                                    |
| WRITE Register                                                                                                    |                                                     |                                         |                                                                                                    |
| Offset                                                                                                    | 0x0000                                              |                                         | -                                                                                                    |
| Length                                                                                                    | 0                                                   |                                         |                                                                                                    |
|                                                                                                    |                                                     | ОК                                      | Cance                                                                                                    |
| odbusChannel                                                                                                    |                                                     | ОК                                      | Cance                                                                                                    |
| odbusChannel<br>Channel<br>Name                                                                                                    | Write 0x-0                                          | ОК                                      | Cance                                                                                                    |
| odbusChannel<br>Channel<br>Name<br>Access Type                                                                                                    | Write 0x-0<br>Write Multiple Coils (Funct           | OK<br>ion Code 15)                      | Cance                                                                                                    |
| odbusChannel<br>Channel<br>Name<br>Access Type<br>Trigger                                                                                               | Write 0x-0<br>Write Multiple Coils (Funct<br>Cyclic | OK<br>ion Code 15)<br>Cycle Time (ms)   | Cance                                                                                                    |
| odbusChannel<br>Channel<br>Name<br>Access Type<br>Trigger<br>Comment                                                                                    | Write 0x-0<br>Write Multiple Coils (Funct<br>Cyclic | OK<br>ion Code 15)<br>• Cycle Time (ms) | Cance                                                                                                    |
| odbusChannel<br>Channel<br>Name<br>Access Type<br>Trigger<br>Comment<br>READ Register                                                                   | Write 0x-0<br>Write Multiple Coils (Funct<br>Cyclic | OK<br>ion Code 15)<br>Cycle Time (ms)   | Cance     The second second seco |
| odbusChannel<br>Channel<br>Name<br>Access Type<br>Trigger<br>Comment<br>READ Register<br>Offset                                                         | Write 0x-0<br>Write Multiple Coils (Funct<br>Cyclic | OK<br>ion Code 15)<br>Cycle Time (ms)   | Cance                                                                                                    |
| odbusChannel<br>Channel<br>Name<br>Access Type<br>Trigger<br>Comment<br>READ Register<br>Offset<br>Length                                               | Write 0x-0<br>Write Multiple Coils (Funct<br>Cyclic | OK<br>ion Code 15)<br>Cycle Time (ms)   | Cance                                                                                                    |
| odbusChannel<br>Channel<br>Name<br>Access Type<br>Trigger<br>Comment<br>READ Register<br>Offset<br>Length<br>Error Handling                             | Write 0x-0<br>Write Multiple Coils (Funct<br>Cyclic | OK<br>ion Code 15)<br>Cycle Time (ms)   | Cance     The second second seco |
| odbusChannel<br>Channel<br>Name<br>Access Type<br>Trigger<br>Comment<br>READ Register<br>Offset<br>Length<br>Error Handling<br>WRITE Register           | Write 0x-0<br>Write Multiple Coils (Funct<br>Cyclic | OK<br>ion Code 15)<br>Cycle Time (ms)   | Cance                                                                                                    |
| odbusChannel<br>Channel<br>Name<br>Access Type<br>Trigger<br>Comment<br>READ Register<br>Offset<br>Length<br>Error Handling<br>WRITE Register<br>Offset | Write 0x-0<br>Write Multiple Coils (Funct<br>Cyclic | OK<br>ion Code 15)<br>Cycle Time (ms)   | Cance                                                                                                    |

12. Open PLC\_PRG in Devices tree, create tag and set Bool as data type. Write

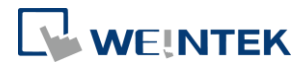

a command as shown below.

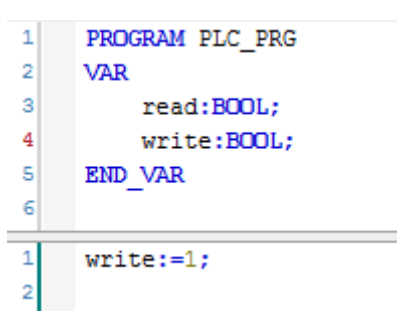

13. Open Modbus\_TCP\_Slave in Devices tree and then go to [Modbus\_TCPSlave I/O Mapping] tab to set up iR-ETN's IP address and Unit ID.

| Variable                  | Mapping  | Channel       | Address           | Туре               | Unit | Description          |
|---------------------------|----------|---------------|-------------------|--------------------|------|----------------------|
|                           |          | Read 0x-0     | %IB0              | ARRAY [00] OF BYTE |      | Read Discrete Inputs |
| 🖮 - 🐐                     |          | Read 0x-0[0]  | %IB0              | BYTE               |      | Read Discrete Inputs |
| Application.PLC_PRG.read  | <b>~</b> | Bit0          | %IX0.0            | BOOL               |      | 0x0000               |
| 🖹 🍢                       |          | Write 0x-0    | %QB0              | ARRAY [00] OF BYTE |      | Write Multiple Coils |
| ii <b>*</b>               |          | Write 0x-0[0] | %QB0              | BYTE               |      | Write Multiple Coils |
| Application.PLC_PRG.write | <b>~</b> | Bit0          | <del>%QX0.0</del> | BOOL               |      | 0x0000               |

 When finished, click [Online] » [Login] to download the project to CODESYS.

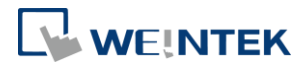

# 6 Removing Weintek Built-in CODESYS

- 1. Click [Tools] » [Packages Manager].
- 2. Find Weintek Built-in CODESYS and then click [Uninstall].

| Package Manager                          |           |                   |                                 |                 | (              |
|------------------------------------------|-----------|-------------------|---------------------------------|-----------------|----------------|
| Currently installed packages:<br>Refresh |           |                   | Sort by: Name                   | ▼               | Install        |
| Name                                     | Version   | Installation date | Update info                     | License info    | Uninstall      |
| CODESYS SoftMotion                       | 4.1.1.0   | 2017/11/27        | Free version 4.3.1.0 available! | No license req  | Details        |
| 🖳 Weintek Built-in CODESYS               | 2018.1.24 | 2018/2/2          |                                 | License info no | becanom        |
|                                          |           |                   |                                 |                 | Updates        |
|                                          |           |                   |                                 |                 | Search updates |
|                                          |           |                   |                                 |                 | Download       |
|                                          |           |                   |                                 |                 |                |

3. Click [Next] when seeing the window below.

| Uninstallation                                                        | ×      |
|-----------------------------------------------------------------------|--------|
| Weintek Built-in CODESYS [2018.1.24]<br>Uninstallation                |        |
| The package will be removed from your system. Click Next to continue. |        |
| Cancel < Back Next >                                                  | Finish |

4. Removing the program.

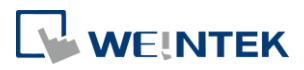

| Uninstallation                                                                              | X       |
|---------------------------------------------------------------------------------------------|---------|
| Weintek Built-in CODESYS [2018.1.24]<br>Please wait while the package is being uninstalled. | WEINTEK |
| Initializing                                                                                |         |
|                                                                                             |         |
| Cancel < Back Next >                                                                        | Finish  |

5. Click [Finish].

| 🗊 Uninstallation                                                                             |
|----------------------------------------------------------------------------------------------|
| Weintek Built-in CODESYS [2018.1.24]                                                         |
| The package has been successfully removed from your system. Click Finish to exit the wizard. |
| Cancel < Back Next > Finish                                                                  |

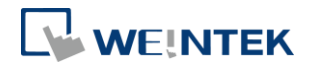

#### 7 Frequently Asked Questions

#### 7.1 Questions Related to IP Address

Q1. How to use static IP address for cMT CODESYS?

A: Please follow these steps.

- 1. Right-click on "Device (Weintek Built-in CODESYS)" and select [Add Device].
- 2. Select [Ethernet Adapter] » [Ethernet] and then select [Add Device].

| Add Device                           |                                               |          |                | - |
|--------------------------------------|-----------------------------------------------|----------|----------------|---|
| ame: Ethernet                        |                                               |          |                |   |
| Action:                              |                                               |          |                |   |
| 💿 Append device 💿 Insert de          | vice 🔘 Plug device 🌀 Update device            |          |                |   |
| Enter a string for a fulltext search | in all devices Vendor: <all vendors=""></all> |          |                | • |
| Name                                 | Vendor                                        | Version  | Description    | - |
| Fieldbusses                          |                                               |          |                | = |
|                                      |                                               |          |                |   |
| • Budit EtherCAI                     |                                               |          |                |   |
| E BB Ethernet Adapter                |                                               |          |                |   |
| Ethernet Adapter                     | 3S - Smart Software Solutions GmbH            | 3.5.10.0 | Ethernet Link. |   |

3. In Device tree find Ethernet and double click it.

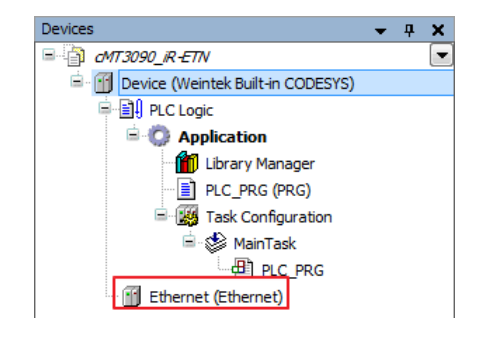

4. The following window opens, click [...] button.

| General                     | Interface:                    |                     |  |  |
|-----------------------------|-------------------------------|---------------------|--|--|
| Status                      | Use Operating System Settings |                     |  |  |
| Ethernet Device I/O Mapping | Change Operation              | ng System Settings  |  |  |
| Information                 | IP Address                    | 192 . 168 . 0 . 1   |  |  |
|                             | Subnet Mask                   | 255 . 255 . 255 . 0 |  |  |
|                             | Default Gateway               | 0.0.0.0             |  |  |

Select "eth0". Please see "2.2 Creating CODESYS Project" to finish CODESYS project settings before doing this step.

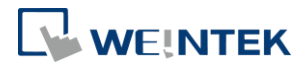

| Name            | Descriptio | on    | IP Addre  | 222   |   |  |
|-----------------|------------|-------|-----------|-------|---|--|
| lo              |            |       | 127.0.0.1 |       |   |  |
| eth0            |            |       | 192.168.  | 2.119 |   |  |
| vnet1           |            |       | 10.255.2  | 55.2  |   |  |
|                 |            |       |           |       |   |  |
| IP Address      |            | 192 . | 168 . 2   | . 119 | 1 |  |
| Subnet Mas      | k          | 255 . | 255 . 25  | 2.0   | 1 |  |
| Default Gate    | eway       | 192 . | 168 . 1   | . 254 | 1 |  |
| MAC Address 00: |            | 00:0C | :26:0F:E3 | :3B   |   |  |

6. Select [Change Operating System Settings].

| General                     | Interface: eth0 |                      |  |
|-----------------------------|-----------------|----------------------|--|
| Status                      | Use Operating   | System Settings      |  |
| Ethernet Device I/O Mapping | Ochange Operat  | ting System Settings |  |
| Information                 | IP Address      | 192 . 168 . 2 . 144  |  |
|                             | Subnet Mask     | 255 . 255 . 252 . 0  |  |
|                             | Default Gateway | 192 . 168 . 1 . 254  |  |

7. Download the project to cMT CODESYS.

Q2. Why my CODESYS Gateway shows 0.0.0.0?

A: When using static IP for cMT CODESYS, its IP address will be displayed as 0.0.0.0.

**Q3.** Can I use the same domain for cMT HMI's LAN 1 and LAN 2? A: This is acceptable only when cMT HMI has CODESYS activated.

#### 7.2 Questions Related to CODESYS

**Q1.** When the indicator of CODESYS Gateway lights up in red, how can I connect to the device?

A: When CODESYS Gateway is not properly started or installed, its indicator will light up in red. Please try the following 3 methods to solve this situation.

- Click the icon of "CODESYS Gateway SysTray" in system settings and then click [Start Gateway].
- 2. Add new gateway and enter HMI IP.

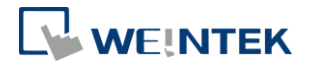

|   | Scar       | n Ne | twork     | Gatev | way • | •   | Device    | •      |         |  |   |  |
|---|------------|------|-----------|-------|-------|-----|-----------|--------|---------|--|---|--|
|   | 1          |      |           |       | Add   | ne  | ew gatew  | ay     |         |  |   |  |
|   |            | E.   |           |       | Man   | ag  | e gatewa  | ays    |         |  |   |  |
|   |            | L    |           |       | Con   | fig | ure the l | ocal ( | Gateway |  |   |  |
|   |            |      |           |       |       |     |           |        |         |  |   |  |
| 3 | ateway     |      |           |       |       |     |           |        |         |  | × |  |
|   |            | _    |           |       |       |     |           |        |         |  |   |  |
|   | Name:      | Gat  | eway-2    |       |       |     |           |        |         |  |   |  |
|   | Driver:    | TCF  | /IP       |       |       |     |           |        |         |  | • |  |
|   |            |      |           |       |       |     |           |        |         |  |   |  |
|   | IP-Address |      | 192.168.2 | 2.144 |       |     |           |        |         |  |   |  |
|   | Deat       |      | 1017      |       |       |     |           |        |         |  |   |  |

3. Re-install CODESYS Gateway.

| CODESYS V3.5 SP12 Patch 1 - InstallShield Wizard                                                    | <b>X</b>                                                                                                    |
|----------------------------------------------------------------------------------------------------|----------------------------------------------------------------------------------------------------|
| Select Features<br>Select the features setup will install.                                          |                                                                                                    |
| Select the features you want to install, and deselect the CODESYS V3                                | ne features you do not want to install.<br>Description<br>CODESYS Gateway Next<br>generation gateway<br>(communication layer) for<br>CODESYS V3 |
| 0.00 MB of space required on the C drive<br>11217.01 MB available on the C drive<br>InstallShield — |                                                                                                    |
| < <u>s</u>                                                                                          | ack Next > Cancel                                                                                                    |

Q2. Why a triangle icon shows near Modbus\_TCP\_Slave device when I log in HMI in CODESYS software?

▲ Modbus\_TCP\_Slave (Modbus TCP Slave)

A: This means that HMI cannot connect Modbus TCP/IP device via CODESYS. Please check the IP settings and make sure the cable is properly connected.

#### 7.3 Questions Related to Downloading cMT CODESYS File

**Q1.** How to update CODESYS firmware?

A:

There are 2 ways to update CODESYS firmware.

 Launch Utility Manager and select cMT Series » Maintenance » CODESYS Firmware Update. Browse for the firmware file and click [Update].

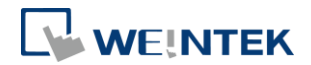

| DDESYS Firmware | Update                                                             |                                                           |        |
|-----------------|--------------------------------------------------------------------|-----------------------------------------------------------|--------|
| IP HM<br>HMI:   | /I Name<br>cMT-E33B<br>Search<br>Search All                        | <ul> <li>▼ 192.168.2.120 (cMT-E33B)</li> <li>■</li> </ul> |        |
| Firmware :      | C:\codesys_20180704.229.bin<br>* Updating firmware will also resta | rt HMI.                                                   |        |
| Password : 111  | 111                                                                | — Mask                                                    | Update |

2. Enter cMT HMI's IP address in the website browser and find [CODESYS] » [CODESYS update] tab. Select the file and click [Update].

| identity:<br>System Setting |                                      |
|-----------------------------|--------------------------------------|
| Network                     | CODESYS                              |
| Date/Time                   | Status Project update CODESYS update |
| 🖉 HMI Name                  | Please select file to upload         |
| History                     |                                      |
| Email                       | 選擇檔案 Application.app (*.app)         |
| Noject Management           | 選擇檔案 Application.crc (*.crc)         |
| System Password             |                                      |
| Security                    |                                      |
| SeasyAccess 2.0             |                                      |
|                             |                                      |
|                             |                                      |
|                             | Update                               |

Q2. How to download CODESYS project using website?

A:

 In CODESYS software select [Online] » [Create boot application]. An \*.app file and a \*.crc file will be generated.

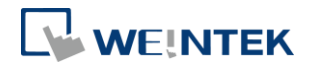

| 💗 Manual.project - CODESYS                                   |               |                                                            |
|--------------------------------------------------------------|---------------|------------------------------------------------------------|
| <u>File E</u> dit <u>V</u> iew <u>P</u> roject <u>B</u> uild | <u>O</u> nlii | ne <u>D</u> ebug <u>T</u> ools <u>W</u> indow <u>H</u> elp |
| 🎦 🚔 🖪 🕼 🗠 🔏 🗎                                                | СŞ            | Login Alt+F8                                               |
|                                                              | Сğ            | Logout Ctrl+F8                                             |
| Devices                                                      |               | Create boot application                                    |
| 🗏 🗿 Manual                                                   |               | Download                                                   |
| 🖹 🔟 Device (Weintek Built-in CC                              |               | Online Change                                              |
| E PLC Logic                                                  |               | Source download to connected device                        |
| Application                                                  |               |                                                            |
| 🔤 🎁 Library Manage                                           |               | Multiple Download                                          |
| PLC_PRG (PRG                                                 |               | <u>R</u> eset warm                                         |
| Symbol Configu                                               |               | Res <u>e</u> t cold                                        |
| Task Configura                                               |               | Rese <u>t</u> origin                                       |
|                                                              |               | Simulation                                                 |
| Ethernet (Ethernet)                                          |               | Sec <u>u</u> rity                                          |
|                                                              |               | Operating Mode                                             |

 Enter cMT HMI's IP address in the website browser and find [CODESYS] » [Project update] tab. Select the files generated in the last step and click [Update].

| identity:<br>System Setting |                                      |
|-----------------------------|--------------------------------------|
| 🕞 Network                   | CODESYS                              |
| Date/Time                   | Status Project update CODESYS update |
| 🖉 HMI Name                  | Please select file to upload         |
| History                     |                                      |
| 🏊 Email                     | 選擇檔案 Application.app (*app)          |
| Project Management          | 選擇檔案 Application.crc (*.crc)         |
| System Password             |                                      |
| Enhanced Security           |                                      |
| EasyAccess 2.0              |                                      |
|                             |                                      |
|                             |                                      |
|                             | Update                               |